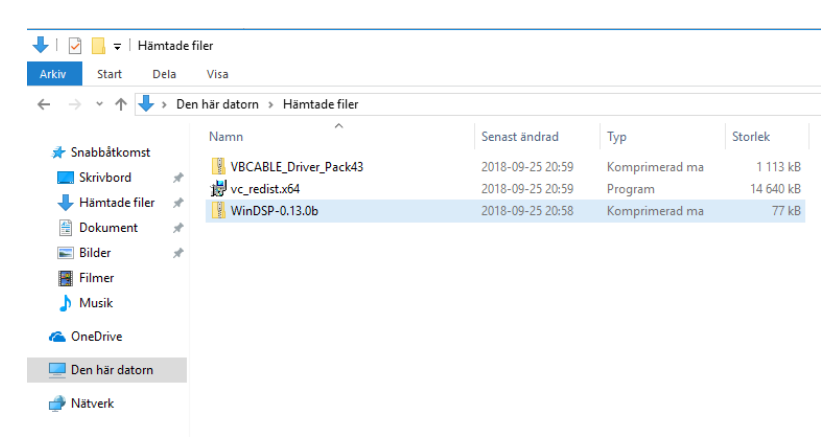

## Börja med att ladda ner alla filer och packa upp zip-filerna

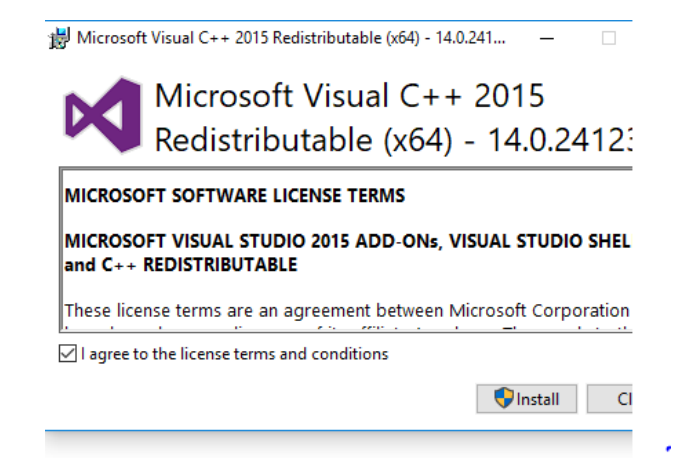

## Ta sedan och installera C++ Redistributable

| 1              | 🔜 🄊 🦿 =   Namnlö  | s - Paint             | VOCADIC D               |                   |                    |         | × ×                               |
|----------------|-------------------|-----------------------|-------------------------|-------------------|--------------------|---------|-----------------------------------|
|                | I 🗹 🛄 Ŧ I         | Progr                 | amverktyg VBCABLE_Dr    | iver_Pack43       |                    |         |                                   |
|                | start Dela        | Visa H                | antera                  |                   |                    |         | ~ · · · ·                         |
| €              | → ~ ↑ 📙 > Der     | n hār datorn ⇒        | Hämtade filer > VBCABL  | E_Driver_Pack43   |                    |         | V O Sök i VBCABLE_Driver_Pack43 🔎 |
|                |                   | Namn                  | ^                       | Senast ändrad     | Тур                | Storlek |                                   |
| P <sup>-</sup> | A Snabbåtkomst    | in in                 |                         | 30.50.00.07.05.05 | 'kon               | 8 kB    |                                   |
|                | Skrivbord 🖈       | Si pin out            | Öppna                   |                   | kon                | 8 kB    |                                   |
|                | 👆 Hämtade filer 🚿 | readme                | 😌 Kör som administrat   | tör               | extdokument        | 4 kB    |                                   |
|                | 🔮 Dokument 🛛 🖈    | 🥥 vbaudio             | Felsök kompatibilite    | t                 | äkerhetskatalog    | 9 kB    |                                   |
|                | 📰 Bilder 🛛 🖈      | vbaudio               | Fäst på Start           |                   | vstemfil           | 34 kB   |                                   |
|                | Filmer            | ybaudio               | 🚼 Sök igenom med W      | indows Defender   | äkerhetskatalog    | 9 kB    |                                   |
|                | h Musik           | vbaudio_              | 🖻 Dela                  |                   | ystemfil           | 34 kB   |                                   |
|                | a, masik          | 🥥 vbaudio_            | Ge İtleamet till        |                   | äkerhetskatalog    | 9 kB    |                                   |
|                | ConeDrive         | vbaudio_              | Ge accorrise cili       |                   | ystemfil           | 34 kB   |                                   |
|                | 🛄 Den här datom   | vbaudio_              | Past i Aktivitetsfaitet | let .             | äkerhetskatalog    | 9 kB    |                                   |
|                |                   | Aterstall tidigare ve |                         | versioner         | - wstemfil         | 34 kB   |                                   |
|                | 💣 Nätverk         | vbaudio_              | Skicka till             |                   | akerhetskatalog    | 9 kB    |                                   |
|                |                   | vbaudio_              | Klipp ut                |                   | ystemfil           | 41 kB   |                                   |
|                |                   | 🥥 vbaudio_            | Koniera                 |                   | äkerhetskatalog    | 9 kB    |                                   |
| ė.             |                   | vbaudio_              |                         |                   | - ystemfil         | 41 kB   |                                   |
|                |                   | 🥥 vbaudio_            | Skapa genväg            |                   | äkerhetskatalog    | 9 kB    |                                   |
|                |                   | vbaudio_              | Ta bort                 |                   | ystemfil           | 41 kB   |                                   |
|                |                   | VBCABLE               | Byt namn                |                   | rogram             | 848 kB  |                                   |
|                |                   | S VBCABLE             | Egenskaper              |                   | rogram             | 887 kB  |                                   |
|                |                   | S VBCABLE             | _Setup_x64              | 2018-09-25 21:01  | Program            | 902 kB  |                                   |
|                |                   | J vbMmeC              | able_2003               | 2018-09-25 21:01  | Installationsinfor | 5 kB    |                                   |
| - 4            |                   | m                     |                         |                   |                    |         |                                   |

För att installera Virtual Cable behöver du köra installationsfilen som administratör

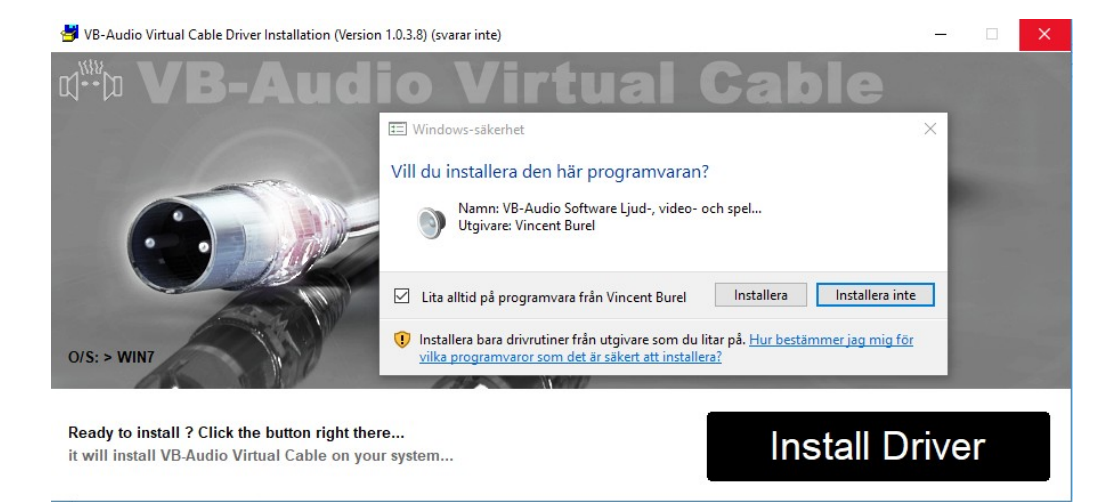

## Klicka först på Install Driver och sedan Installera

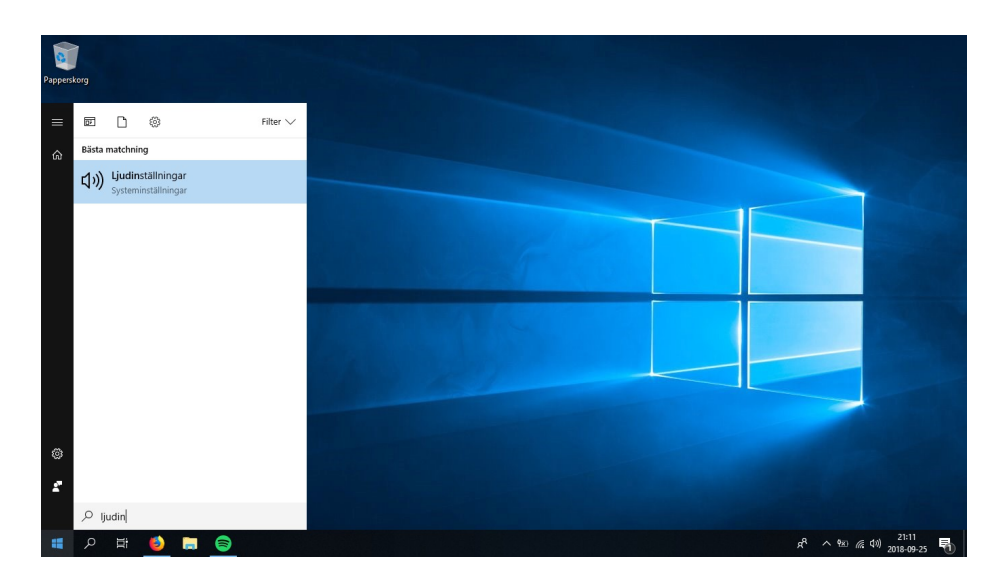

Nu ska vi konfigurera ljudenheterna. Klicka på startmenyn och sök efter "Ljudinställningar"

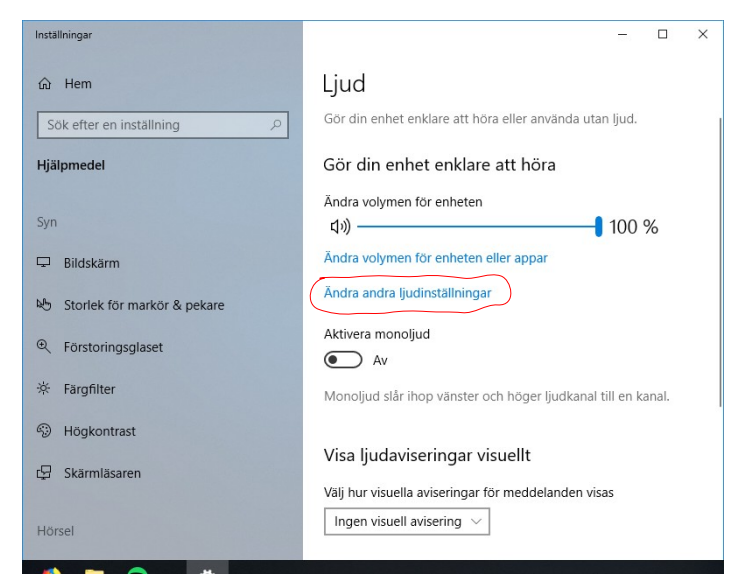

Klicka på "Ändra andra ljudinställningar"

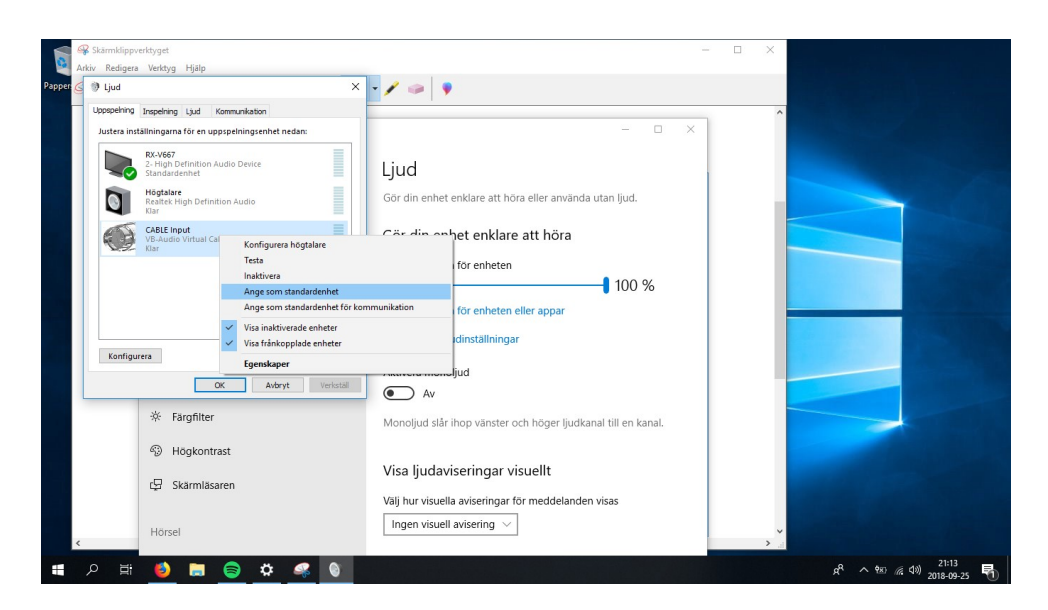

I det här exemplet så är min "Capture device" CABLE Input och "Render device" RX-V667. Sätt Cable som standardenhet

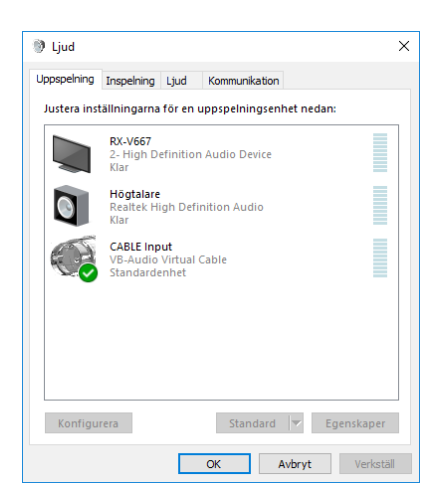

Ställ sedan in Sample rate genom att trycka på egenskaper för Din capture och render device.

| egenskaper for CABLE input                                                                                                   | ^ | genskaper for KA-                                                                                                    | 1007                                    |                                   |  |
|----------------------------------------------------------------------------------------------------|---|----------------------------------------------------------------------------------------------------|-----------------------------------------|-----------------------------------|--|
| Allmänt Nivåer Avancerat Spatialljud                                                                                         |   | Allmänt                                                                                                    | Format som stöds                        | Nivåer                            |  |
| Standardformat<br>Välj samplingshastighet och bitdjup för användning i delat läge.                                           |   | Enhancements<br>Standardformat<br>Välj samplingshasti                                                                        | Avancerat<br>ghet och bitdjup för använ | Spatialljud<br>dning i delat läge |  |
| 16 bitar, 48000 Hz (DVD-kvalitet) V 🕨 Testa                                                                                  |   | 16 bitar, 48000 Hz                                                                                                    | (DVD-kvalitet)                          | ✓ ►Testa                          |  |
| Exklusivt läge<br>☑ Tillåt program att ta full kontroll över denna enhet<br>☑ Ge program som kräver exklusivt läge prioritet |   | Exklusivt läge<br>☑ Tillåt program att ta full kontroll över denna enhet<br>☑ Ge program som kräver exklusivt läge prioritet |                                         |                                   |  |
| Återställ standardvärden                                                                                                    |   | Återställ standard                                                                                                    | värden                                  |                                   |  |

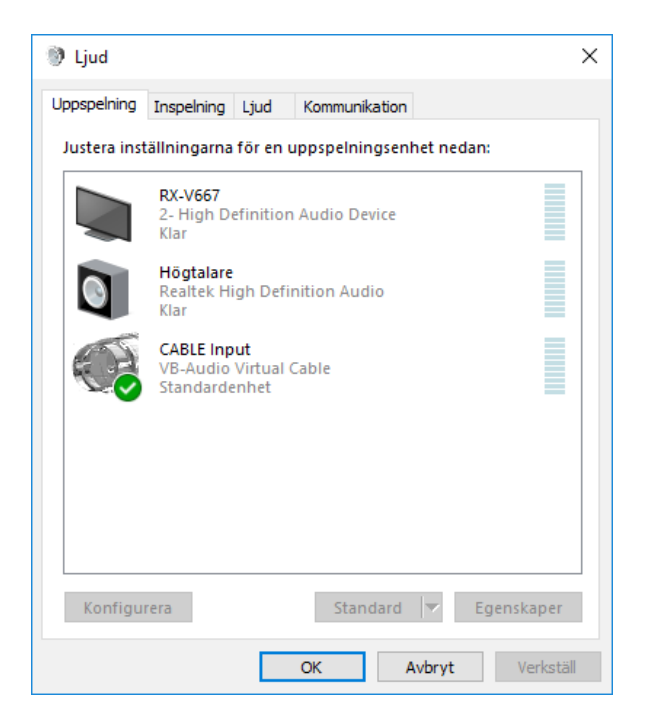

Nu ska vi ställa in 7.1 ljud. Markera "Cable input" och tryck på Konfigurera

| ÷ | 🀖 Högtalarkonfiguration                                                | ×                                                |  |  |  |
|---|------------------------------------------------------------------------|--------------------------------------------------|--|--|--|
|   | Välj din konfiguration                                                 |                                                  |  |  |  |
|   | Välj det alternativ som bäst matchar datorns<br>högtalarkonfiguration. |                                                  |  |  |  |
|   | Ljudkanaler:                                                           |                                                  |  |  |  |
|   | Mono<br>Stereo<br>Kvadrofonisk<br>5.1-surround<br>7.1-surround         | IN DH                                            |  |  |  |
|   |                                                                        | Testa högtalare genom att klicka på<br>dem ovan. |  |  |  |
|   |                                                                        | Nästa Avbryt                                     |  |  |  |

Ställ in den på 7.1 eller vad du har och klicka dig igenom guiden

| 🛃 <mark> </mark> ∓  <br>kw Start De | la            | Programverktyg WinDSP-0.13.0b<br>Visa Hantera |                  |              |         |     | -                    | ~ |
|-------------------------------------|---------------|-----------------------------------------------|------------------|--------------|---------|-----|----------------------|---|
| → ~ ↑                               | Der           | n här datorn → Hämtade filer → WinDSP-0.13    | 0b               |              |         | ~ Ö | Sök i WinDSP-0.13.0b | p |
|                                     |               | Namn                                          | Senast ändrad    | Тур          | Storlek |     |                      |   |
| Snabbåtkomst                        |               | config example.ison                           | 2018-09-25 21:17 | JSON-fil     | 4 k8    |     |                      |   |
| Skrivbord                           | A             | config example stereo 1sub(2.1).ison          | 2018-09-25 21:17 | JSON-fil     | 2 kB    |     |                      |   |
| 👆 Hämtade filer                     | Я.            | config example stereo 2sub(2.2).ison          | 2018-09-25 21:17 | JSON-fil     | 2 kB    |     |                      |   |
| 🔮 Dokument                          | $\mathcal{A}$ | config example surround(5.1).ison             | 2018-09-25 21:17 | JSON-fil     | 4 kB    |     |                      |   |
| 📰 Bilder                            | *             | config example surround(7.1).json             | 2018-09-25 21:17 | JSON-fil     | 5 kB    |     |                      |   |
| Filmer                              |               | fir_example                                   | 2018-09-25 21:17 | Textdokument | 30 kB   |     |                      |   |
| h Musik                             |               | WinDSP                                        | 2018-09-25 21:17 | Program      | 147 kB  |     |                      |   |
| ConeDrive                           |               | WinDSP.json                                   | 2018-09-25 21:17 | JSON-fil     | 1 k8    |     |                      |   |
| Nätverk                             | 1             |                                               |                  |              |         |     |                      |   |
|                                     |               |                                               |                  |              |         |     |                      |   |
|                                     |               |                                               |                  |              |         |     |                      |   |
|                                     |               |                                               |                  |              |         |     |                      |   |
|                                     |               |                                               |                  |              |         |     |                      |   |
|                                     |               |                                               |                  |              |         |     |                      |   |
|                                     |               |                                               |                  |              |         |     |                      |   |

## Nu är det dags att starta WinDSP

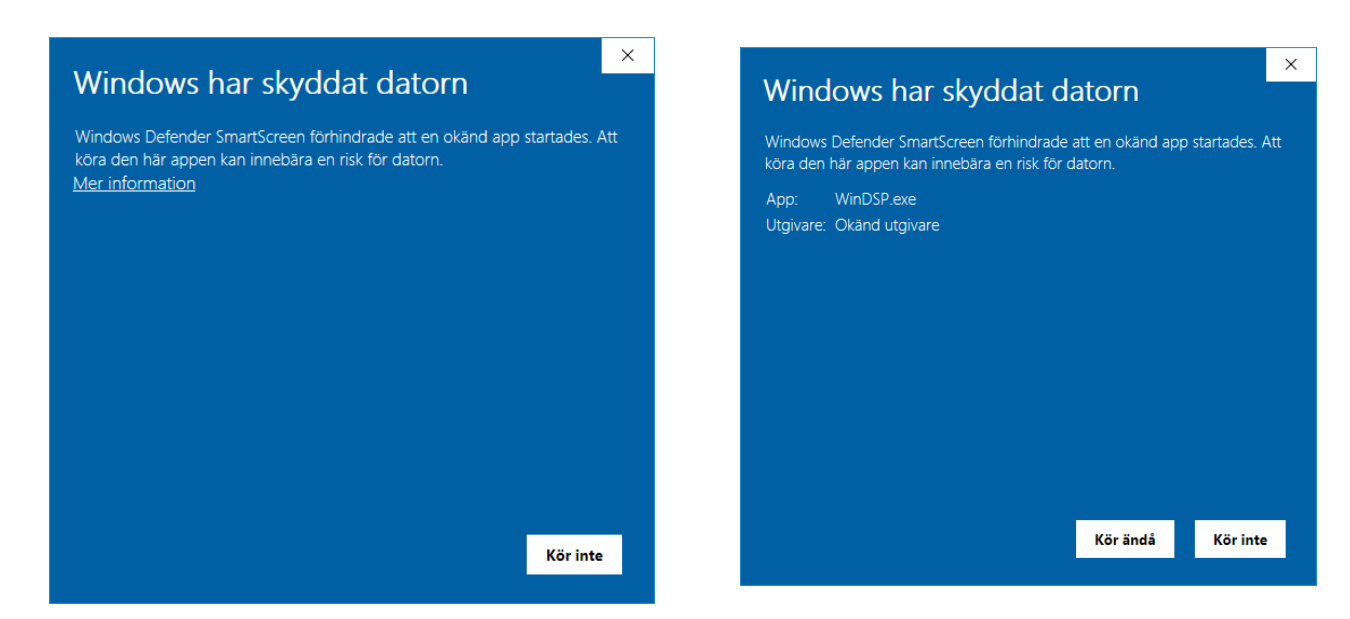

Windows kan klaga på filen första gången den körs men tryck på "Mer information" och sedan "Kör ändå"

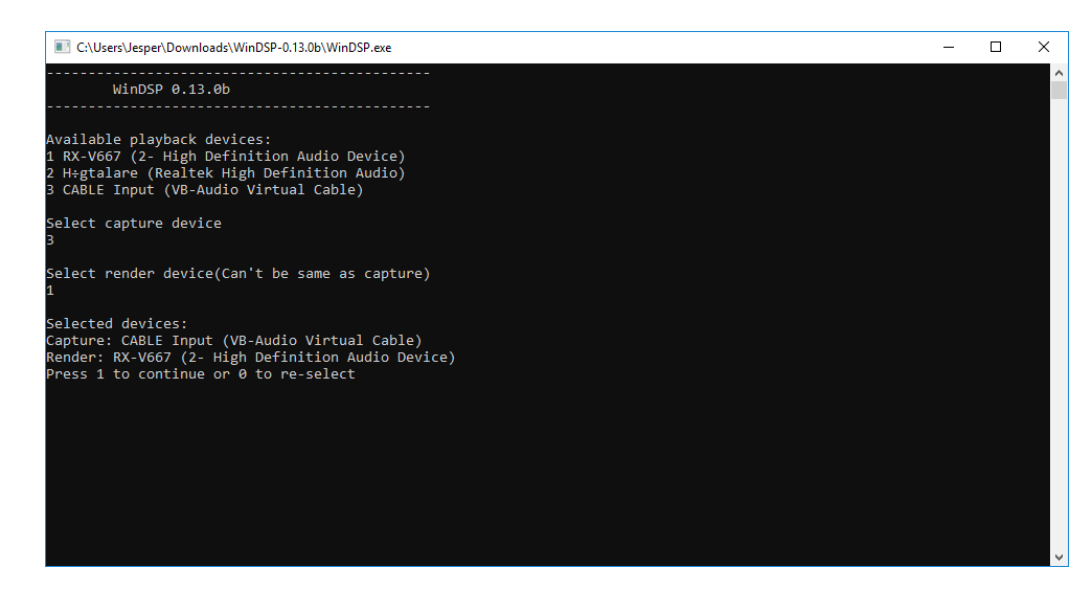

Ställ in Capture device(3 i mitt fall) och Render device(1 i mitt fall). Sedan ska det komma ljud om du ställt in allt rätt